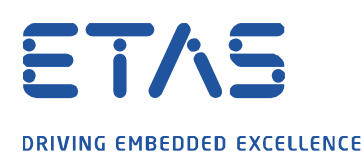

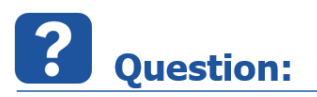

- How to flash model to rapid prototyping device memory, for example ES830 or ES910?
- Programming the control device flash EPROM

Answer:

- You can use 3 different tools to flash code to the rapid prototyping device
  - ASCET (for ES910, not ES830)
  - INTECRIO
  - o INCA

## ASCET (for ES910, not ES830)

1. In ASCET  $\rightarrow$  Project Editor  $\rightarrow$  In dialog Project Properties  $\rightarrow$  ASAM-2MC  $\rightarrow$  ROM Code  $\rightarrow$  Click OK button

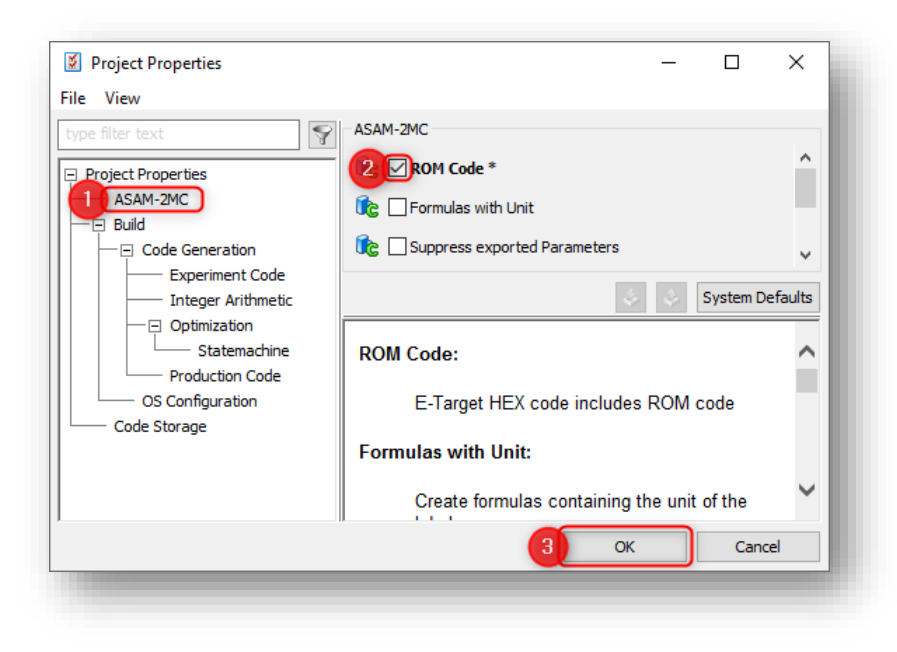

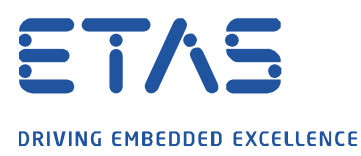

#### 2. In Project Editor $\rightarrow$ Menu Bar $\rightarrow$ Build $\rightarrow$ Build All

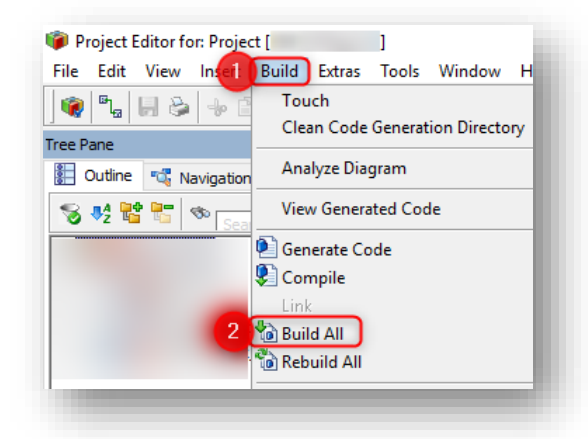

3. In Project Editor  $\rightarrow$  Menu Bar  $\rightarrow$  Build  $\rightarrow$  Flash Target

| File Edit View In <mark>sei</mark> t | Build Extras Tools Window     | Help     |
|--------------------------------------|-------------------------------|----------|
| 🔞 🖫 🖪 🗞 🔸 🕻                          | Touch                         |          |
| rea Dana                             | Clean Code Generation Directo | ry       |
|                                      | Analyze Diagram               | 1        |
| H Outline Navigation                 | n                             |          |
| 🗞 🤩 📽 🔚 🗞 🔤                          | View Generated Code           | F8       |
|                                      | 횐 Generate Code               | Ctrl+F7  |
|                                      | Compile                       |          |
|                                      | Link                          |          |
|                                      | 🐿 Build All                   | F7       |
|                                      | 📸 Rebuild All                 | Shift+F7 |
|                                      | -<br>Transfer                 |          |
|                                      |                               |          |
| (                                    | 2 Flash Target                |          |
|                                      | Reconnect                     |          |
|                                      | Save Built Executable As      |          |
|                                      |                               |          |

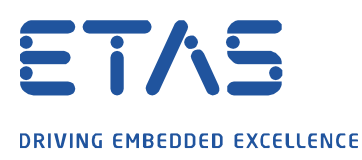

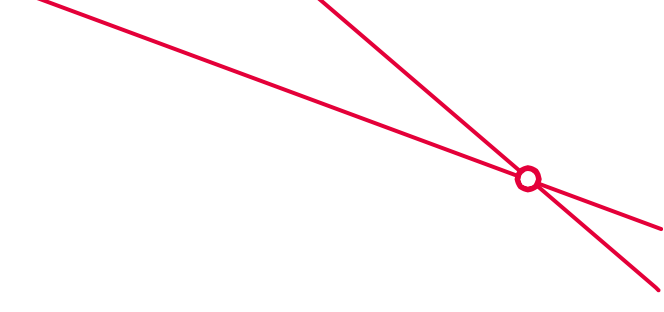

In case the menu option **Flash Target** is grey and inactive:

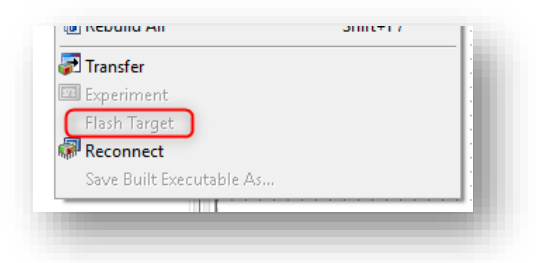

1. At **ES910**: Make sure that ...

- It is connected to PC and
- that power supply is on

2. In Menu Bar  $\rightarrow$  Field: Select Experiment Target  $\rightarrow$  Make sure that Online (RP) is selected

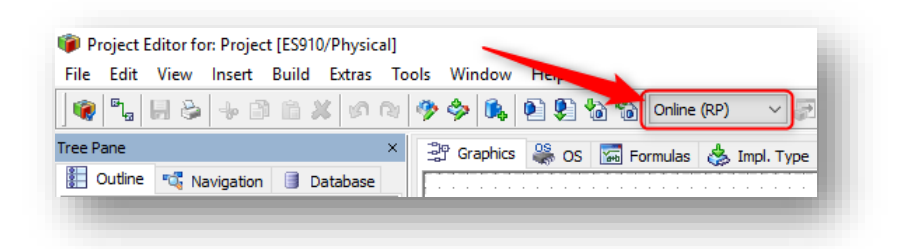

3. In case **Online (RP)** is not available:

4. Open Project Properties

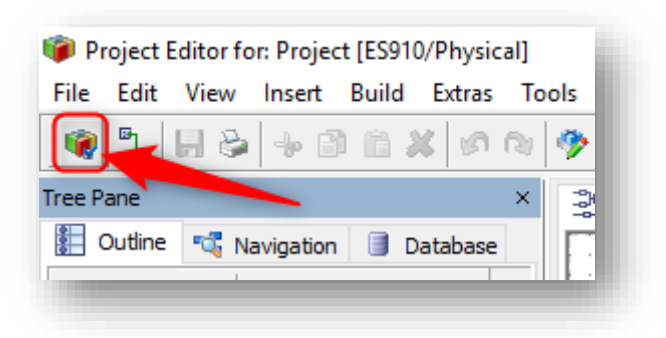

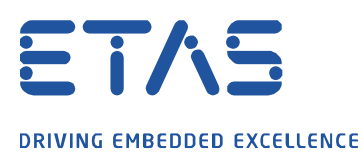

5. In dialog **Project Properties** → **Build** → **Target**: Select rapid prototyping accordingly to your set up

0

| Project Properties |       |                               |                                                                                                    | _ |   | ×      |
|--------------------|-------|-------------------------------|----------------------------------------------------------------------------------------------------|---|---|--------|
| File View          |       |                               |                                                                                                    |   |   |        |
| type filter text   | Build |                               |                                                                                                    |   |   |        |
| Project Properties | Ic.   | Target                        | ES910                                                                                                    |   |   | $\sim$ |
| ASAM-2MC           |       | Edit Target Settings          |                                                                                                    |   |   |        |
| Code Generation    | Ĩc,   | Code Generator                | The second Property lies in the second second second second second second second second second second second se |   |   | ~      |
| Experiment Code    |       | Edit Code Generation Settings |                                                                                                    |   |   |        |
|                    |       | Edit Code Generation Settings |                                                                                                    | _ | - |        |

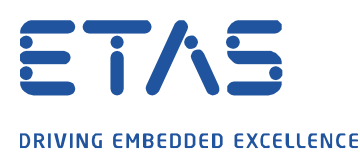

### INTECRIO 1. In INTECRIO $\rightarrow$ Menu Bar $\rightarrow$ Experiment $\rightarrow$ Open Experiment

| ile   | Edit | View | Insert | System     | Integratio | h Ex | periment | Tools              | Window     | Help |
|-------|------|------|--------|------------|------------|------|----------|--------------------|------------|------|
| 🍖 📢   | ۵.   | -    | ð 💼    | <b>6</b> 🕅 | 2          | 2    | ] Open l | xperimen           | nt         |      |
| Norks | pace |      |        | 1          |            | 2    | Update   | e <u>T</u> arget C | onfigurati | on   |

2. In **Experiment Environment**  $\rightarrow$  **Tool Bar**  $\rightarrow$  Click **Flash** button

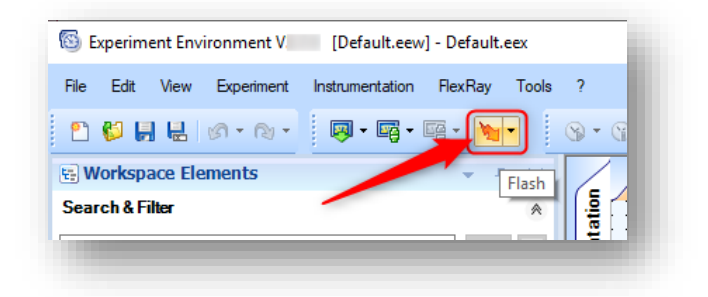

In case there is an error message like the following:

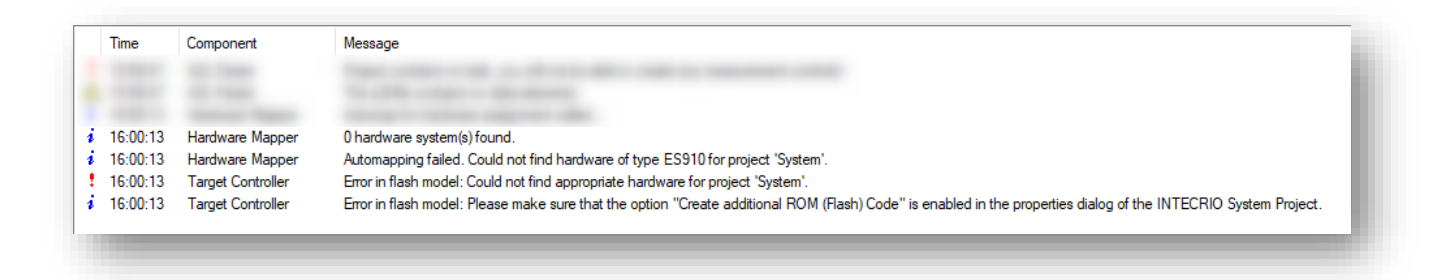

0 hardware system(s) found

Automapping failed. Could not find hardware of type ES910 for project 'System'.

Error in flash model: Could not find appropriate hardware for project 'System'.

*Error in flash model: Please make sure that the option "Create additional ROM (Flash) Code" is enabled in the properties dialog of the INTECRIO System Project.* 

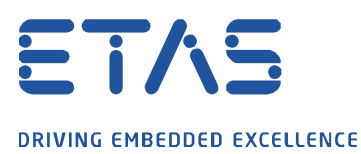

#### 1. At **ES910** or **ES830**: Make sure that ...

- It is connected to PC and
- that power supply is on

#### 2. In INTECRIO $\rightarrow$ Menu Bar $\rightarrow$ System $\rightarrow$ System Properties...

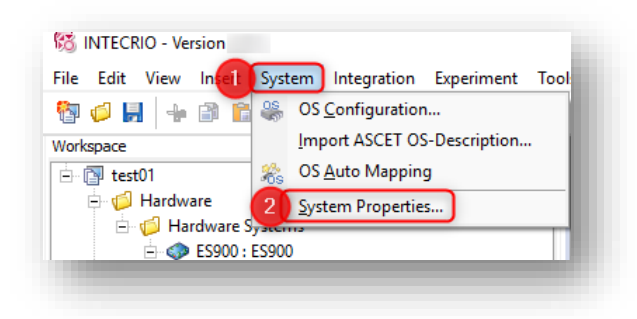

3. In dialog System Project Properties  $\rightarrow$  Build  $\rightarrow$  Activate Create additional ROM (flash) code  $\rightarrow$  Click OK button

| System Project Properties                                     |                                                                                                    | × |
|---------------------------------------------------------------|----------------------------------------------------------------------------------------------------|---|
| Project Integration<br>Build<br>Files<br>Compiler<br>Compiler | Build Properties  Activate custom build hooks  Activate debug code and symbol generation  Activate default code optimization  Activate required port connectivity check  Activate additional ROM (flash) code |   |
|                                                               | AUTOSAR version derived ~                                                                                                    |   |
|                                                               | 3 OK Cancel Apply                                                                                                    |   |

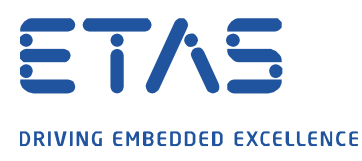

## INCA 1. In INCA $\rightarrow$ Dialog Hardware $\rightarrow$ Tool Bar $\rightarrow$ Click Manage memory pages... button

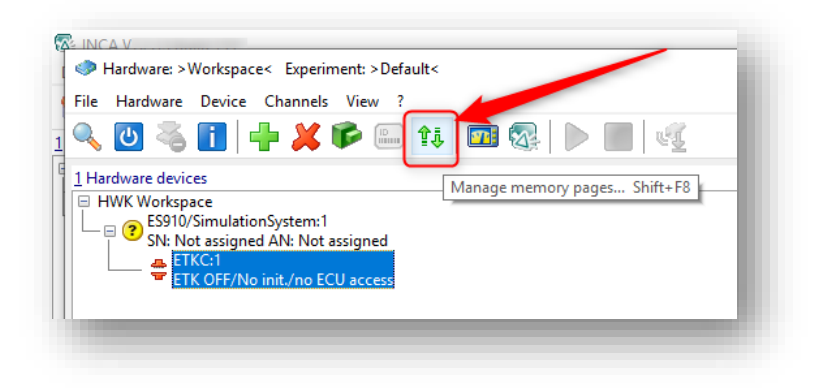

2. In dialog Memory Pages of  $\rightarrow$  Tab Standard  $\rightarrow$  Select Flash programming  $\rightarrow$  Click Do it button

| Memory pages of: ES9<br>lataset Utilities                          | 10/SimulationSystem:1\ETKC:1 [Reference pag                  | ej                  | ×          |
|--------------------------------------------------------------------|--------------------------------------------------------------|---------------------|------------|
| 1 Standard 2 Enhanced                                              |                                                              |                     | 2 Do it    |
| Action                                                             | 5 From                                                       | <u>6</u> To         | Close      |
| O Download<br>Copy<br>Flash programming<br>Apply to<br>Code & data | Working page<br>+ Code page<br>Reference page<br>+ Code page | ECU flash           | auto close |
|                                                                    | Calibration access                                           | Device group active |            |

3. Alternatively: Tab **Enhanced**  $\rightarrow$  Field **Action**: Select **Flash programming**  $\rightarrow$  Click **Do it** button

| Memory pages of: ES910/SimulationSystem: 1\ETKC:1 [Reference]<br>Dataset Utilities                            | page]               | ×                |
|----------------------------------------------------------------------------------------------------|---------------------|------------------|
| 1 Standard 2 Enhanced<br>Action From                                                                          | То                  | 2 Do it<br>Close |
| Flash programming     Vorking page       Apply to     + Code page       Code & data     V       File     File | ECU flash           | auto close       |
| Calibration access                                                                                            | Device group active |                  |

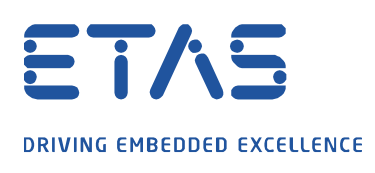

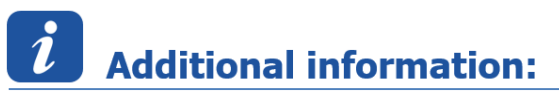

- This article applies to:
  - ASCET V6.x
  - ES830
  - ES910
  - INCA V7.x
  - INTECRIO V4.x

# In case of further questions:

- Please feel free to contact our Support Center, if you have further questions.
- Here you can find all information: http://www.etas.com/en/hotlines.php?langS=true&

This information (here referred to as "FAQ") is provided without any (express or implied) warranty, guarantee or commitment regarding completeness or accuracy. Except in cases of willful damage, ETAS shall not be liable for losses and damages which may occur or result from the use of this information (including indirect, special or consequential damages).